## « Meilleure » droite d'ajustement d'un nuage de points CASIO, GRAPH35+ E II

Le contexte support est celui de l'activité 1 dans laquelle on cherche « la meilleure » droite d'ajustement du nuage de points représentant la série statistique :

|                                                                                                    | $x_i$                                           | 4                                       | 5                | 7                                                                                                    | 11                                              | 13                                       |                                       |
|----------------------------------------------------------------------------------------------------|-------------------------------------------------|-----------------------------------------|------------------|----------------------------------------------------------------------------------------------------|-------------------------------------------------|------------------------------------------|---------------------------------------|
|                                                                                                    | <b>y</b> i                                      | 1                                       | 4                | 5                                                                                                    | 4                                               | 6                                        |                                       |
| Pour saisir une série statistique, sur l'écran d'accueil,<br>à l'aide des flèches directionnelles, on choisit le<br>menu <b>STAT</b> , puis <b>EXE</b> (ou on saisit directement 2).           |                                                 |                                         |                  |                                                                                                    |                                                 |                                          |                                       |
| Les valeurs des $x_i$ sont saisies au fur et à mesure dans                                                                                                    |                                                 |                                         |                  | List 1 List 2 List 3 List 4   Sub 1 1 1   I 1 1 1   I 1 1 1   I 1 1 1   I 1 1 1   I 1 1 1   I 1 1 1   I 1 1 1   I 1 1 1   I 1 1 1   I 1 1 1   I 1 1 1 |                                                 |                                          |                                       |
| la colonne <b>List1</b> en appuyant après chaque valeur sur <b>EXE</b> . Les valeurs des $y_i$ dans la colonne <b>List 2</b> atteinte par les flèches directionnelles sont à saisir également. |                                                 |                                         |                  |                                                                                                    |                                                 |                                          |                                       |
| Les données sont représent<br>( <b>F1</b> ) puis <b>GPH1</b> ( <b>F1</b> ).                                                                                                    | ées avec l                                      | a fonction                              | GRPH             |                                                                                                    | L <b>P</b> Defice                               |                                          |                                       |
| Pour obtenir les paramètre<br>méthode des moindres ca<br>CALC (F1) puis X (F2) p                                                                                                    | es de l'aju<br>rrés, il fa<br>uis <b>ax+b</b> ( | ustement<br>aut sélect<br>( <b>F1</b> ) | par la<br>ionner | Ré<br>y=                                                                                                    | ∙9rLin<br>a =0<br>b =1<br>rª=0<br>MSe=2<br>ax+b | éaire<br>.35<br>.72456<br>.525<br>.21666 | (ax+b)<br>5883<br>5666<br>[Copy [Draw |
| En sélectionnant <b>DRAW</b> av d'ajustement se trace.                                                                                                    | ec <b>F6</b> , la                               | a droite                                |                  | <br><br>גנו                                                                                                    |                                                 |                                          | <sup>_</sup> .                        |